## PASO A PASO INSCRIPCIÓN DIPLOMADO DOCENCIA UNIVERSITARIA

1. Ingresa a la página principal de la Universidad (<u>https://portal.unilibre.edu.co/</u>)

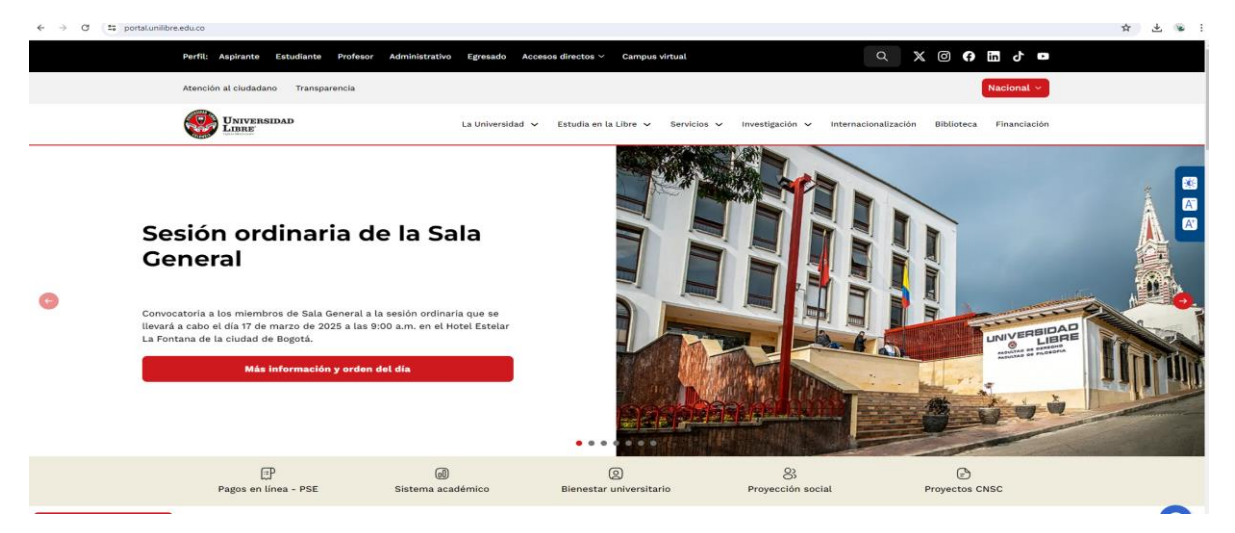

2. Ve a la sección "Estudian en la Libre" y haz click en la opción "Admisiones y Registro"

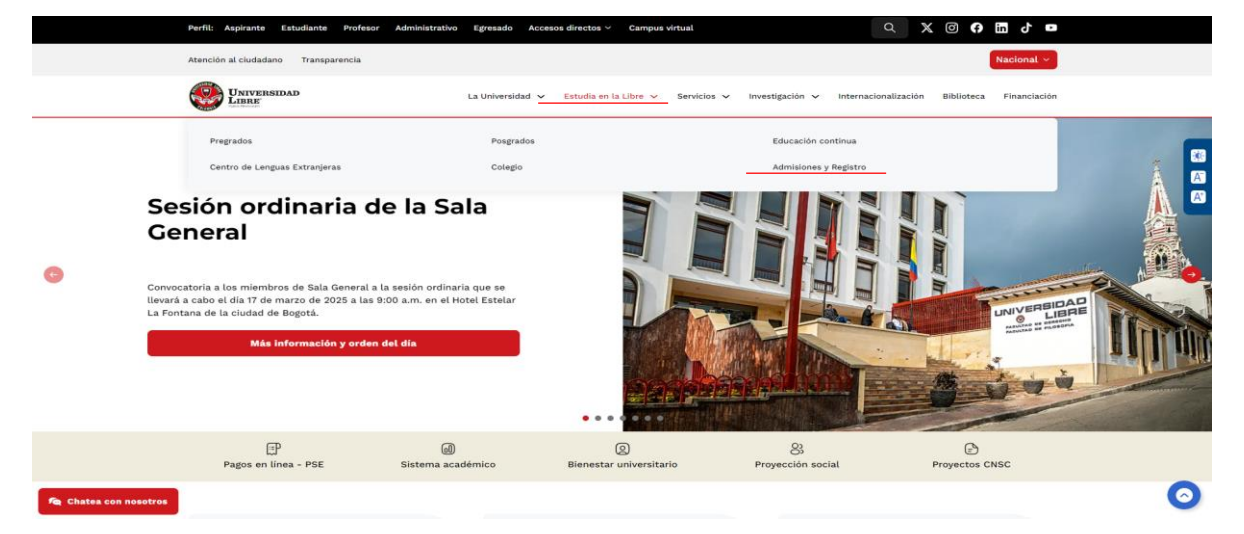

3. Haz click en la opción "Inscríbete Aquí"

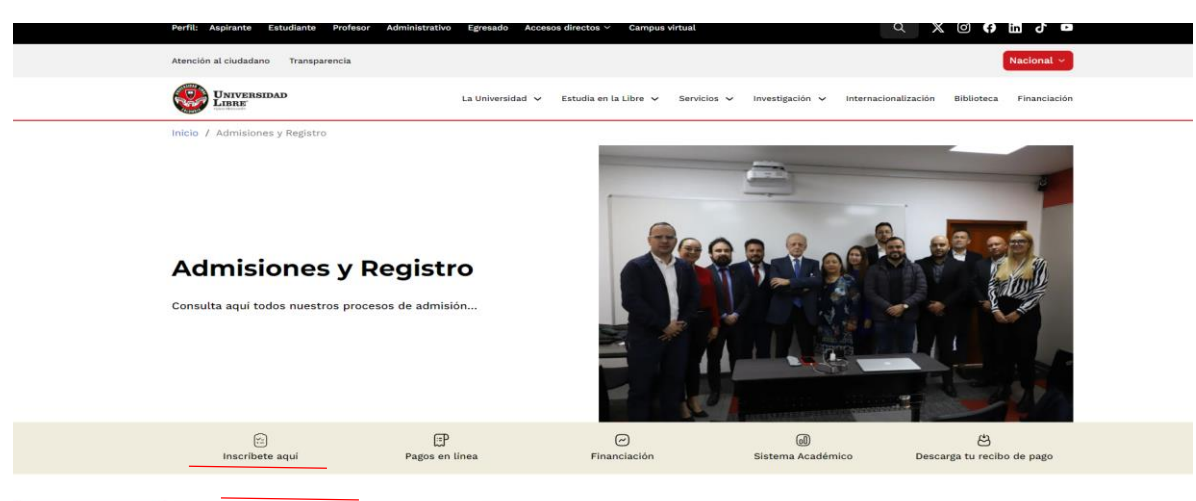

4. Haz click en la opción "Inscríbete Ahora"

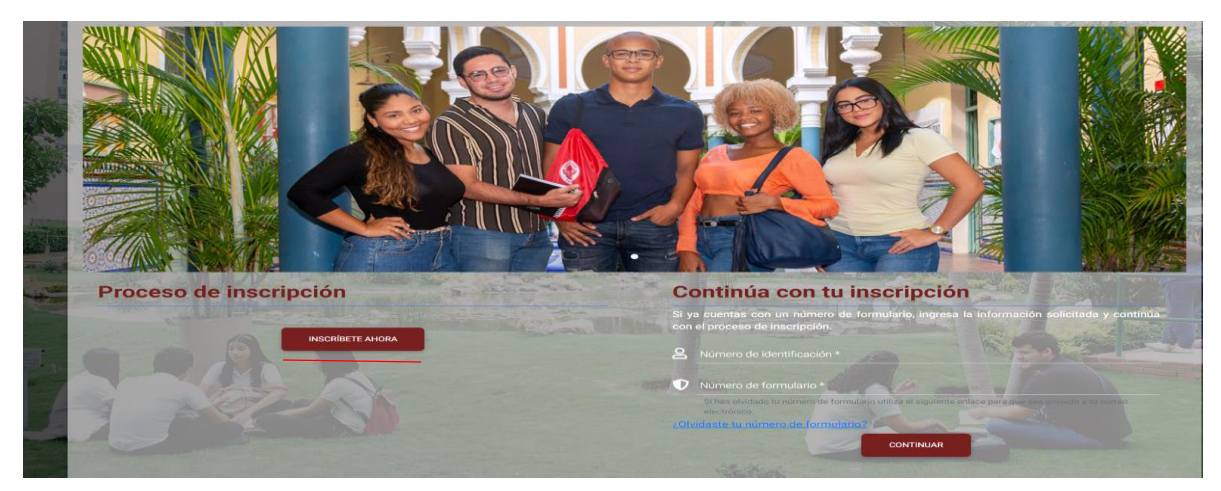

5. Ve a la sección de "Educación Continuada" y selecciona nuestra seccional

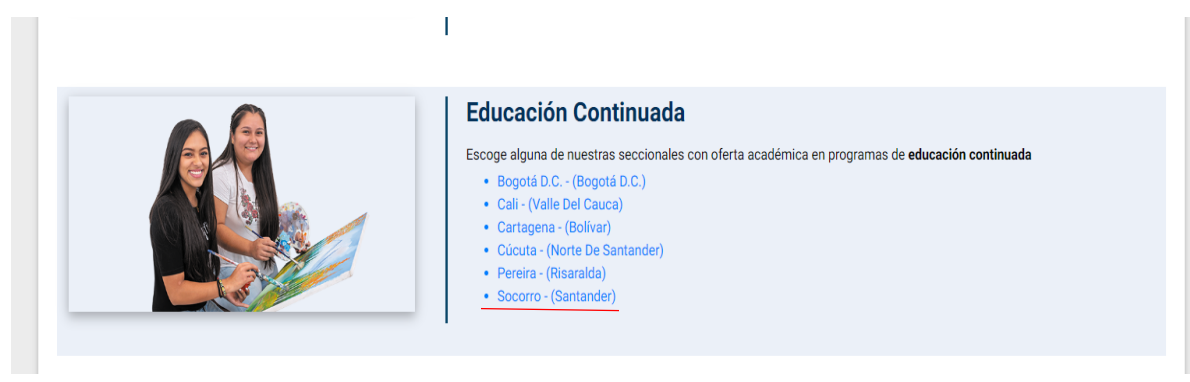

6. Selecciona el diplomado a inscribir

|     | Sucono - (Santanuer)                                                 |  |  |
|-----|----------------------------------------------------------------------|--|--|
| soc | SOCORRO                                                              |  |  |
|     | Presencial                                                           |  |  |
|     | DIPLOMADO DERECHO ADMINISTRATIVO (ÚNICA -SECCIONAL SO                |  |  |
|     | DIPLOMADO DERECHO CONSTITUCIONAL (ÚNICA -SECCIONAL SO                |  |  |
|     | DIPLOMADO DERECHO PENAL (ÚNICA -SECCIONAL SO                         |  |  |
|     | DIPLOMADO EN DERECHO DE FAMILIA (ÚNICA -SECCIONAL SO                 |  |  |
|     | DIPLOMADO EN DERECHO LABORAL Y SEGURIDAD SOCIAL (ÚNICA -SECCIONAL SO |  |  |
|     | DIPLOMADO EN DOCENCIA UNIVERSITARIA (Diuma (M))                      |  |  |
|     |                                                                      |  |  |

## 7. Ingresa tus datos y al finalizar descarga tu recibo

| Ingrese sus datos<br>Numero de identificación<br>Ingrese tu múmero de identificación                                               | Información de su preinscripción<br>Ciudad: Secorro<br>Modalidad: Educación Continuada<br>Programa: DIPLOMADO EN DOCENCIA UNIVERSITARIA<br>CAMURA DE VINCIENTA<br>Número de formulario: - Sin asignar -<br>Correo electrónico: - Sin registrar -<br>Período académico: - Sin asignar - |                        |
|----------------------------------------------------------------------------------------------------|----------------------------------------------------------------------------------------------------|------------------------|
| Recibo de pago de inscripción<br>Genera tu recibo de pago. Una vez realizado el pago, este se verá reflejado en<br>máximo 24 horas | Número de formulario     Número de formulario     Recuerda tener presente tu número de formulario.     Requisitos                                                                                                    | nulario<br>de inscripc |
|                                                                                                    | Inscripción Inicia tu proceso de inscripción.                                                                                                    |                        |